# How to set up a New Concurrent Enrolled Student for Dynamic Forms

## **STEP 1: Access Concurrent Form Link**

Access the appropriate Concurrent Enrollment on teaching institution.

## STEP 2: Create an Account

Students who are new to GCCCD and do not have a student email with GCCCD will need to create a new account with Dynamic Forms.

Please select the Create a New Account button to create their account.

| Sign in :<br>Enrollm<br>Commu                                                                                                    | io complete the *2023-2024 High School/College Credit Cancurrent<br>ent Application Form form as requested by Grossmont-Cuyamaca<br>nity College District.                                                                                                    |
|----------------------------------------------------------------------------------------------------|----------------------------------------------------------------------------------------------------|
| User Na                                                                                                    | ime or Email Address                                                                                                    |
| 1                                                                                                    |                                                                                                    |
| Passwo                                                                                                    | rd                                                                                                    |
|                                                                                                    |                                                                                                    |
|                                                                                                    | Log In                                                                                                    |
|                                                                                                    |                                                                                                    |
| Create                                                                                                    | New Account Forget Your Passwer                                                                                                    |
| eview y                                                                                                    | our completed forms history. Please complete all of the information below                                                                                                    |
| Useman                                                                                                    | ne *                                                                                                    |
| 0                                                                                                    | Enter a Username                                                                                                    |
|                                                                                                    |                                                                                                    |
| Usernami<br>• Musr                                                                                                    | This field is required.                                                                                                    |
| Usernami<br>• Must                                                                                                    | This Reid is required.                                                                                                    |
| - Must<br>Passwor                                                                                                    | This field is required.                                                                                                    |
| Usernams<br>Must<br>Masswor<br>A                                                                                                    | This field is required.                                                                                                    |
| - Must                                                                                                    | This field is required.                                                                                                    |
| Passwor<br>Eonfirm                                                                                                    | This field is required.                                                                                                    |
| Passwor<br>Eonfirm                                                                                                    | This field is required.                                                                                                    |
| Usernami<br>Must<br>Masswor<br>A<br>Confirm<br>A<br>Fastword<br>Must<br>Must                                                                                                    | This field is required.                                                                                                    |
| Usernamo Muse Muse Passwor  Confirm  Passwor Muse Muse Muse                                                                                                    | This field is required.  Person of the second of the second of the secon |
| Usernami Must Messwor  Confirm  Confirm  Passwor  Must Must Must                                                                                                    | This field is required.                                                                                                    |
| Usernami Usernami Muse Muse Muse Confirm Confirm Conf                                                                                                    | This field is required.                                                                                                    |
| Passwor<br>Passwor<br>Passwor<br>Passwor<br>Passwor<br>Passwor<br>Must<br>Must<br>Pass Nar                                                                                                    | This field is required.                                                                                                    |
| Passwor<br>A<br>Confirm<br>A<br>Confirm<br>A<br>Confi | This field is required.                                                                                                    |
| A Usernamo<br>- Muse<br>- Muse                                                                                                    | This field is required.                                                                                                    |
| A Disernamic<br>Music<br>A Diservation<br>A Diservation<br>Music<br>A Music<br>A Music<br>A Music<br>A Music<br>A Diservation<br>A Diservation<br>A                                                                                                    | This field is required.                                                                                                    |
| A Confirm A Confirm A Conf                                                                                                    | This field is required.                                                                                                    |
| Usernam in Muse<br>Muse<br>Passwor<br>Confirm<br>A<br>Strong<br>Muse<br>Muse<br>Muse<br>A<br>Rrst Nar                                                                                                    | This field is required.                                                                                                    |
| Must     Must     Must     Must     Must     Must     Must     Must     Must     Must     Ernst Narr     A                                                                                                    | This field is required.                                                                                                    |
| Must     Must                                                                                                    | This field is required.                                                                                                    |
| Muse     Muse                                                                                                    | This field is required.                                                                                                    |
| Antiparticiparticiparti                                                                                                    | This field is required.                                                                                                    |
| Arrest Nar                                                                                                    | This field is required.                                                                                                    |
| Usernammen Usernammen                                                                                                    | This field is required.                                                                                                    |

On the Create Account page, follow the instructions to enroll.

Students can select their own username, password and a security question.

Once all of the fields are completed, hit the Create Account button.

Please make sure to NOT use a parent or guardians email, as parents and guardians will need their own account.

| STEP 3: Check Email                                                       |  |  |  |  |
|---------------------------------------------------------------------------|--|--|--|--|
| A confirmation email is sent to the email address.                        |  |  |  |  |
| □ - C :                                                                   |  |  |  |  |
| Inbox Confirm your email - ! In order to complete your account gistration |  |  |  |  |
|                                                                           |  |  |  |  |
| STEP 4: Confirm Email                                                     |  |  |  |  |

Students will need to follow the link in this email to successfully activate their account.

notify@ngwebsolutions.com to me •

Hello Test, Thank you for creating a Dynamic Forms account!

In order to complete your account registration, you must confirm your email by visiting the link below:

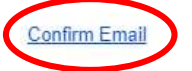

Once the link in the email is clicked, the student will be taken back to Dynamic Forms and told that their account is activated.

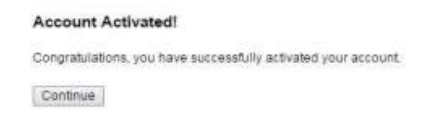

### STEP 5: Click Continue

Click the Continue button. It will take you to your specific form that needs to be completed OR your Dynamic Forms Home page.

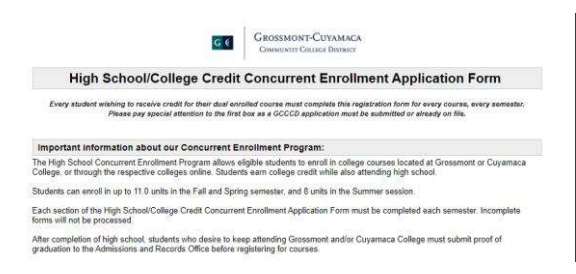

### STEP 5: Review, Complete and sign the Form

#### Please complete all the required fields and sign the form.

| Which college will you be attending?     I Please Select V       Semester     Spring     Summer / Fall       Student Last     Student First     Middle       Name:     Name:       Student ID:     DOB:       Student Email:     Phone Number:                                                  |
|----------------------------------------------------------------------------------------------------|
| Semester     Spring     Summer / Fall     Year       Student Last     Student First     Middle       Name:     Name:       Student ID:     DOB:       Student Email:     Phone Number:                                                                                                    |
| Student Last     Student First     Middle       Name:     Name:       Student ID:     DOB:       Student Email:     Phone Number:                                                                                                    |
| Name:         Name:         Name:           Student ID:         DOB:                                                                                                    |
| Student Email: Phone Number: *                                                                                                    |
| Student Email. Phone Number.                                                                                                    |
|                                                                                                    |
| Student Address:                                                                                                    |
| City: Zip: *                                                                                                    |
| Parent or Guardian Information:                                                                                                    |
| Parent's or Guardian's email address CANNOT be the same as the students.                                                                                                    |
| Parent or Guardian "Parent or Guardian "Parent or "Last Name: Guardian Email:                                                                                                    |
| Part B: Student School Information                                                                                                    |
| I am currently enrolled at the following High School: Select Grade Level: "- Please Select V                                                                                                    |
| Are you participating in a Home School Program?                                                                                                    |
| **Note: If homeschooled, please provide a copy of the Affidavit for Homeschooling, filed with the CA Department of Education, at the time of submitting this form. Please submit a new Affidavit for Homeschooling each academic year of attendance.**                                          |
| High School Counselor Information:                                                                                                    |
|                                                                                                    |
| Approver First Name:                                                                                                    |
| Approver Last Name:                                                                                                    |
| Approver Email Address:                                                                                                    |
| Part C: GCCCD Registration Form                                                                                                    |
| GCCCD Course Title Section Number Course Units: Semester                                                                                                    |
|                                                                                                    |
|                                                                                                    |
|                                                                                                    |
|                                                                                                    |
|                                                                                                    |
| NOTE: Dual Enrollment students are only eligible to register for 11 GCCCD units per semester.                                                                                                    |
|                                                                                                    |
|                                                                                                    |
| Part D: Student School Information                                                                                                    |
| The college has the right to restrict enrollment for any reason of health and safety, the preparedness of the student, availability and college beaution policies below to ensure you have a successful experience at GCCCD.                                                                    |
| 4 Maximum Halter CCCCD allows alloible 0th 12th grade atudants to cogister in a maximum of 14 with fer Fall and Caller and Swith fer                                                                                                    |
| I. MAXIMUM ONUS. GOOD allows engrine stri-12th grade students to register in a maximum of 11 units for Fall and Spring, and 8 units for summer within the Concurrent Enrollment Program.                                                                                                    |
| <ol> <li>Fees: Enrollment fees will be waived; however, students are still responsible for all miscellaneous fees charged.</li> <li>Transmission of the students must eatiefy course preservicing placement and eligibility requirements if applicable. Proof may be</li> </ol>                 |
| required. Please contact the Counseling Office (Grossmont or Cuyamaca) for more information.                                                                                                    |
| <ol> <li>Grades: Students will receive college credit for courses, establishing a permanent academic college record of grades earned.</li> <li>Rules and Regulations: All GCCCD College Dual Enrollment students are responsible for complying with the rules and regulations of the</li> </ol> |
| college as published in the GCCCD catalog and schedule of classes.                                                                                                    |

I have read, understand, and agree to the above policies and requirements. I agree to enroll in courses recommended by my high school official. I understand that these courses are subject to all terms and conditions associated with college enrollment. I have read the Admissions Regulations (above) and the "High School Concurrent Enrollment Information Sheet" and agree to abide by them.

| (click to sign)   |      |
|-------------------|------|
| Student Signature | Date |

## How to reset Password:

If you forget your password, use this link.

- 1. Enter the registered email for the account
- 2. Enter the answer to your secret question to send a reset password link to your email.
- 3. Check your email. You should have received an email from notify@ngwebsolutions.com to reset your password. If you don't see it, check in your spam folder. The link will expire once it is used.
- 4. Click on the link and create a new password so you can log in to Dynamic Forms.